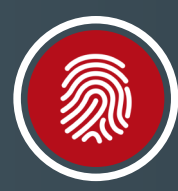

#### **United Heritage** Credit Union **Touch Authentication/Face ID Guide**

## Easy, secure access to your account.

Follow these steps to set up Touch Authentication (Touch ID) or Face ID on your mobile device.

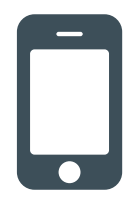

## **On Your Device**

- 1. Select "Menu" button in top-left corner of Home screen.
- 2. Select "Settings" and then "Security Preferences" from the drop down menu.
- 3. Move the slider next to Touch ID/Face ID to the "On" position.\*

| 9:40                                            |                  | and ute 💻          |
|-------------------------------------------------|------------------|--------------------|
| Menu                                            | Home             | More               |
|                                                 | Welcome back     |                    |
| Accounts 🖉                                      |                  | ,                  |
| FREEDON<br>Available Balance<br>Current Balance | I CHECKING-582   | :                  |
| REGULAF<br>Available Balance<br>Current Balance | R SAVINGS-S00    | :                  |
| HERITAG<br>Available Balance<br>Current Balance | E CHECKING **-S8 | 31                 |
| SPECIAL<br>Available Balance<br>Current Balance | SAVINGS-S04      | :                  |
| WEDDIN<br>Available Balance<br>Current Balance  | G SAVINGS-S05    | :                  |
| 2017<br>Next Due Date<br>Current Balance        | -[               | .01<br>Nov 15, 201 |

Off

On

Secure Deliver

Touch ID/Face ID

ĸ

| 1:24 | 47                   |        | ad LTE 🔳               |
|------|----------------------|--------|------------------------|
| ស៊   |                      |        | More                   |
| 2    | Messages             |        |                        |
|      | Transactions         | $\sim$ |                        |
|      | Branches             |        | ^                      |
|      | Services             | $\sim$ | 2                      |
|      | Help                 |        |                        |
|      |                      |        | :                      |
|      | Account Preferences  |        |                        |
|      | Security Preferences |        | 581 :                  |
|      | Alerts               |        |                        |
|      | Account Update       |        | :                      |
|      | Accessibility        |        |                        |
| G    | Log Off              |        | :                      |
|      |                      |        |                        |
|      |                      |        | -L01 :<br>Oct 15, 2018 |
|      |                      |        |                        |

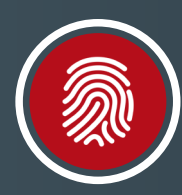

# United Heritage Credit Union **Touch Authentication/Face ID Guide**

- 4. Read the information about Touch ID/Face ID and select "Continue."
- 5. Enter your Login ID and Password.

6 Next time you open the UHCU Mobile App, select the Touch Authentication/Face ID option on the login screen and then:

- a. Tap your phone's screen when prompted OR allow Face ID to authenticate.
- b. Place your finger on the round button to authenticate via Touch ID.

|    | 3:32                                                                                                    | and LTE 🗩)                                                                               | 3:33      |                                             | ad LTE 🔳 |  |
|----|----------------------------------------------------------------------------------------------------|------------------------------------------------------------------------------------------|-----------|---------------------------------------------|----------|--|
|    | Touch ID/Face ID                                                                                                    | ×                                                                                        |           | Touch ID/Face ID                            | ×        |  |
|    | What Is This Feature? Enter your login ID and password   This feature lets you validate your Mobile Banking activation of Touch ID/Face ID.   session using your Touch ID/Face ID instead of a Login ID   login ID and password. Login ID                                                                                                    |                                                                                          | Enter you | Enter your login ID and password to confirm |          |  |
|    |                                                                                                    |                                                                                          | D         |                                             |          |  |
|    | With this feature enabled, you will be pro<br>place either your registered fingerprint o<br>the designated login area.                                                                                                    | mpted to<br>Face ID in                                                                   | Passwe    | ord                                         |          |  |
|    | Feature Enablement                                                                                                    |                                                                                          |           |                                             |          |  |
|    | Touch ID/Face ID authentication is only av<br>users with a fingerprint or Face ID scanne<br>device.                                                                                                    | railable for<br>r enabled                                                                |           |                                             |          |  |
|    | In the event that you choose to disable th<br>on your mobile device, your account will i<br>to requiring a login ID and password.                                                                                                    | e feature<br>evert back                                                                  |           |                                             |          |  |
| 4  | Continue                                                                                                    |                                                                                          |           |                                             |          |  |
| 6a | ATAT LIE 2:44 Pr<br>Credit Unit<br>Credit Unit | A 0 3 65% D<br>Heritage<br>CU Mobile"<br>to your account<br>I<br>Intication<br>Locations | OR        | 4:26                                        | Heritage |  |

#### **Please note:**

If you change your password within Online Banking or the UHCU Mobile App, you will need to log in to the UHCU Mobile App using the Standard Login and complete the Touch Authentication/Face ID steps with your new password. EJ-M